#### Passos para reproduzir NEXUS-4778

#### VABUPARA

## Cadastrar a o parâmetro 99 – FORNECEDOR PRINCIPAL na TRANSAÇÃO 044

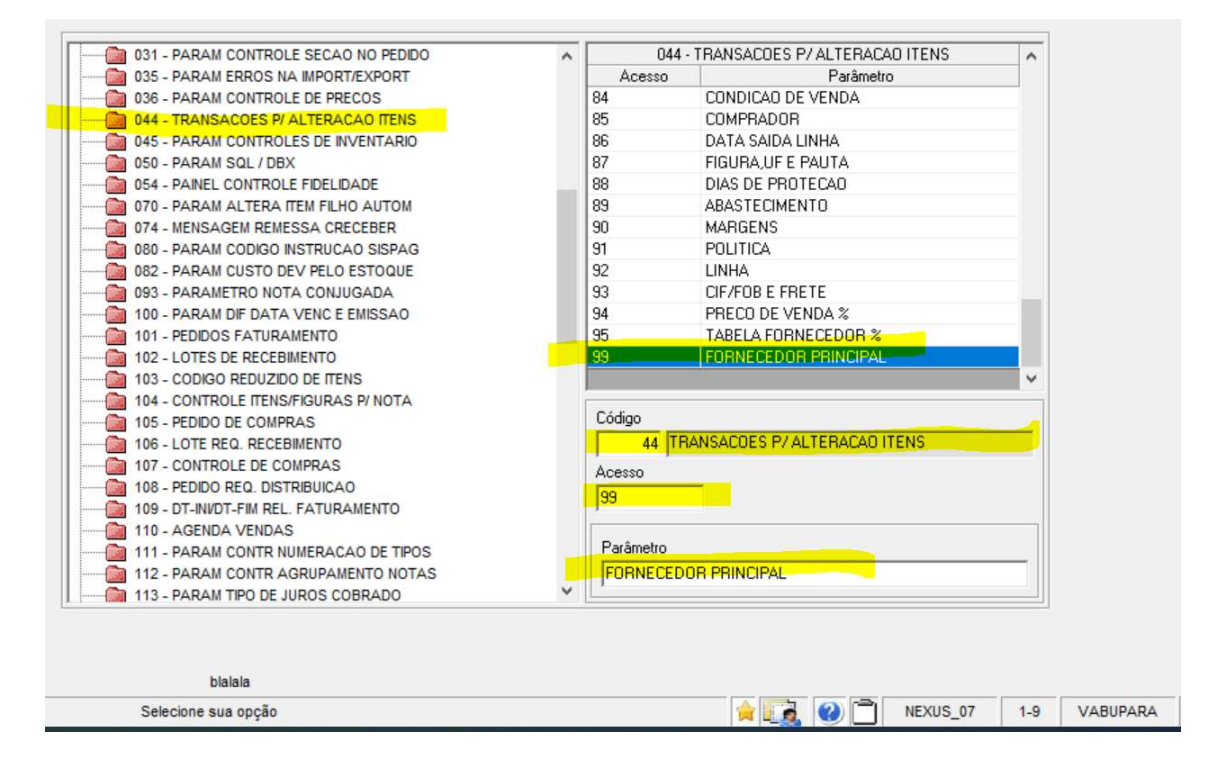

### VABUAITE

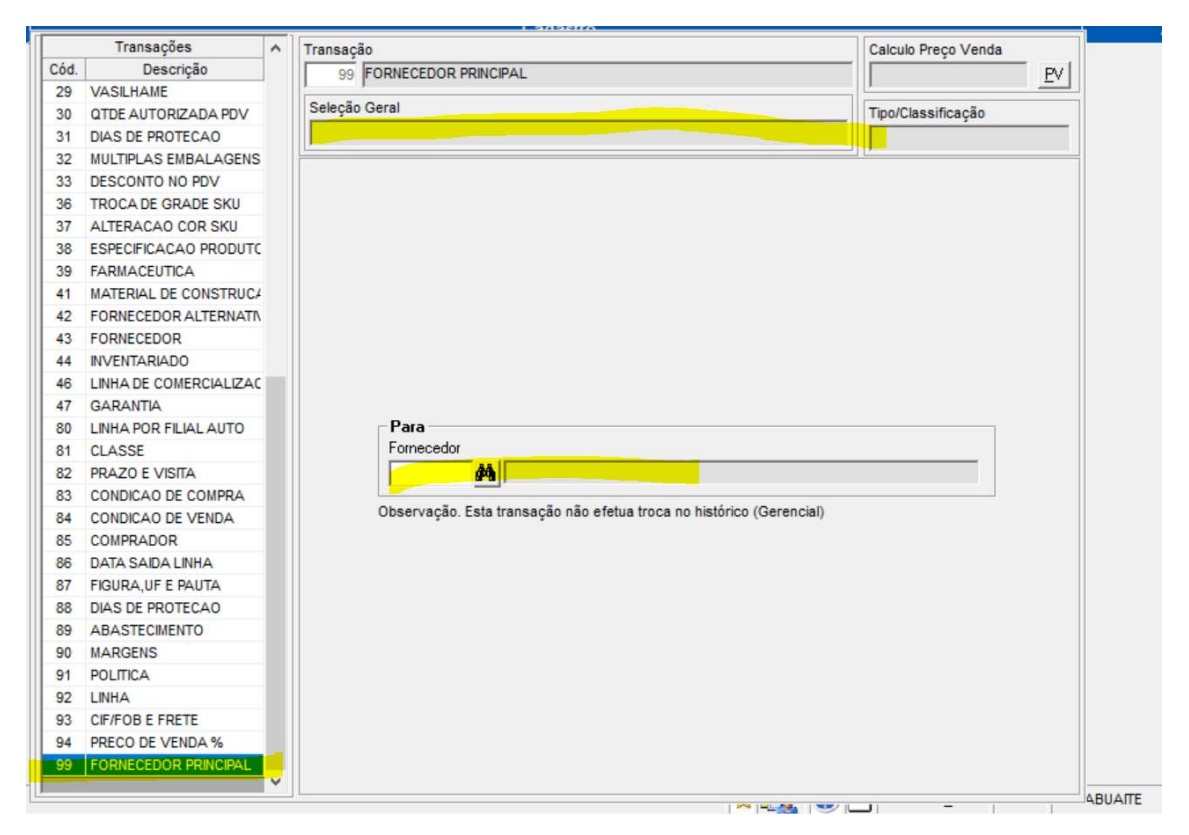

# Secionar a opção ShF3 para abrir a tela de filtro

| F3  | F4                | ShF3    | F7                              |                         |                                  |                        |  |  |  |  |
|-----|-------------------|---------|---------------------------------|-------------------------|----------------------------------|------------------------|--|--|--|--|
| Fim | Confirmar         | Seleção | Log Alterações                  |                         |                                  |                        |  |  |  |  |
| G-R | MS Retail 12.23 R | MS -    |                                 | Cadastr                 |                                  |                        |  |  |  |  |
|     |                   |         | Transações A                    | Transação               |                                  | Calculo Preço Venda    |  |  |  |  |
|     |                   |         | Cód. Descrição                  | 99 FORNECEDOR PRINCIPAL |                                  | EV                     |  |  |  |  |
|     |                   |         | 29 VASILHAME                    |                         |                                  | ão                     |  |  |  |  |
|     |                   |         | 31 DIAS DE PF Parâmetro         | Valor                   | Lista de 'Eor                    | necedor'               |  |  |  |  |
|     |                   |         | 32 MULTIPLAS                    | (lista)                 |                                  | liecedor               |  |  |  |  |
|     |                   |         | 33 DESCONTO                     | (Lisid)                 |                                  |                        |  |  |  |  |
|     |                   |         | 36 TROCA DE Seção               | (Lista)                 |                                  |                        |  |  |  |  |
|     |                   |         | 37 ALTERACA Grupo               |                         |                                  |                        |  |  |  |  |
|     |                   |         | 38 ESPECIFIC Sub-Grupo          |                         |                                  |                        |  |  |  |  |
|     |                   |         | 39 FARMACEL Categoria           |                         |                                  |                        |  |  |  |  |
|     |                   |         | 41 MATERIAL                     | (Lista)                 |                                  |                        |  |  |  |  |
|     |                   |         | 43 EORNECED Somente Produtos er | m Linh S-Sim            |                                  |                        |  |  |  |  |
|     |                   |         | 44 INVENTARI                    |                         |                                  |                        |  |  |  |  |
|     |                   |         | 46 LINHA DE C                   |                         |                                  |                        |  |  |  |  |
|     |                   |         | 47 GARANTIA                     |                         |                                  |                        |  |  |  |  |
|     |                   |         | 80 LINHA POR                    |                         |                                  |                        |  |  |  |  |
|     |                   |         | 81 CLASSE                       |                         |                                  |                        |  |  |  |  |
|     |                   |         | 82 PRAZO E V                    |                         |                                  |                        |  |  |  |  |
|     |                   |         | 83 CONDICAC                     |                         |                                  |                        |  |  |  |  |
|     |                   |         | 84 CONDICAC                     |                         |                                  |                        |  |  |  |  |
|     |                   |         | 85 COMPRAD                      |                         |                                  |                        |  |  |  |  |
|     |                   |         | 86 DATA SAID                    |                         |                                  |                        |  |  |  |  |
|     |                   |         | 87 FIGURA,UF                    |                         |                                  |                        |  |  |  |  |
|     |                   |         | 88 DIAS DE PH                   |                         |                                  |                        |  |  |  |  |
|     |                   |         | 00 MADGENS Fornecedor           |                         |                                  |                        |  |  |  |  |
|     |                   |         | 91 POLITICA Informe o código do | fornecedor com dígito   |                                  |                        |  |  |  |  |
|     |                   |         | 92 LINHA                        |                         |                                  |                        |  |  |  |  |
|     |                   |         | 93 CIF/FOB E                    |                         | L L                              |                        |  |  |  |  |
|     |                   |         | 94 PRECO DE                     |                         | F1 F2 F3                         | F4                     |  |  |  |  |
|     |                   |         | 99 FORNECED                     |                         | Ajuda <u>G</u> eral < <u>V</u> o | tar <u>Avançar&gt;</u> |  |  |  |  |
|     |                   | [       | ~                               |                         |                                  |                        |  |  |  |  |

Após informar os filtros e aberta a tela para seleção de produtos.

F3 – Finaliza

F6 – Abre a tela de Filtro novamente

F7- Caso mais de um registro seja selecionado essa opção ficara ativa( Ao clicar volta para a tela onde se é informado o fornecedor.)

F9, F10, CTF10, F11, CTF11 – Atalhos de navegação no Formulario.

| F3<br>Fim    | F6 F7 F9<br>Filtrar Confirmar Voltar Pag | ina Primeira Página | a Avançar Página Última Página Marcar Todos Desmarcar Todos |
|--------------|------------------------------------------|---------------------|-------------------------------------------------------------|
| Cód. Produto | Produto                                  | Cód. Fornecedor     | Fornecedor                                                  |
| 1476-1       | PEITO FGO DEF.SEARA GRD FAT AV 1KG       | 21342-0             | SEARAALIMENTOS S/A                                          |
| 1740-0       | PRESUNTO SEARA COZ.S/GORD.FAT. AV 1KG    | 21342-0             | SEARAALIMENTOS S/A                                          |
| 2495-3       | AVE CLASSY TEMPERADA SEARA 6807 AV 1KG   | 21342-0             | SEARAALIMENTOS S/A                                          |
| 2686-7       | PERNIL SUINO SEARA TEMP.7307 AV 1KG      | 21342-0             | SEARAALIMENTOS S/A                                          |
| 2696-4       | PICANHA SUINA SEARA TEMP. 7315 AV 1KG    | 21342-0             | SEARAALIMENTOS S/A                                          |
| 3780-0       | SALAME SEARA MILANO 6408 AV 1KG          | 21342-0             | SEARAALIMENTOS S/A                                          |
| 3901-2       | TUBELLE SEARA PEITO FGO.GRD.FAT.AV 1KG   | 21342-0             | SEARAALIMENTOS S/A                                          |
| 5846-7       | APRESUNTADO SEARA PEDACO AV 1KG          | 21342-0             | SEARAALIMENTOS S/A                                          |
| 5850-5       | LANCHE SEARA PEDACO AV 1KG               | 21342-0             | SEARAALIMENTOS S/A                                          |
| 5852-1       | LOMBO SEARA TP CANAD.DEFUM.PED. AV 1KG   | 21342-0             | SEARAALIMENTOS S/A                                          |
| 5917-0       | PEITO FGO DEF. SEARA GRD.PED. AV 1KG     | 21342-0             | SEARAALIMENTOS S/A                                          |
| 5918-8       | PRESUNTO SEARA COZ.S/GORD. PED AV 1KG    | 21342-0             | SEARAALIMENTOS S/A                                          |
| 5932-3       | TUBELLE SEARA PEITO FGO.GRD.PED.AV 1KG   | 21342-0             | SEARAALIMENTOS S/A                                          |
| 6249-9       | TENDER SEARA BOLINHA 7374 AV 1KG         | 21342-0             | SEARAALIMENTOS S/A                                          |
| 6261-8       | LOMBO SUINO SEARA TEMPER. 7293 AV 1KG    | 21342-0             | SEARAALIMENTOS S/A                                          |
| 6421-1       | COSTELA SUINA SEARA BARB. AV 1KG         | 21342-0             | SEARAALIMENTOS S/A                                          |
| 6451-3       | TENDER SEARA BOLINHA FAT. AV 1KG         | 21342-0             | SEARAALIMENTOS S/A                                          |
| 6646-0       | FRANGO CAIPIRA NHO BENTO CONG. AV 1KG    | 21342-0             | SEARAALIMENTOS S/A                                          |
| 6651-6       | PERNIL SUINO SEARA TEMP.C/OSSO AV 1KG    | 21342-0             | SEARAALIMENTOS S/A                                          |
| 6707-5       | APRES. SEARA FATIADO AGR/TRANF AV 1KG    | 21342-0             | SEARA ALIMENTOS S/A                                         |

Após clicar no F7 caso seja selecionado algum registro:

A opção F4 e liberada e na seleção geral e informado a quantidade de registros selecionados para alteração em massa.

# Deve-se informar o Formecedor

| F3  | F4                | ShF3    | F7                        |                                                                      |
|-----|-------------------|---------|---------------------------|----------------------------------------------------------------------|
| Fim | Confirmar         | Seleção | Log Alterações            |                                                                      |
| G-R | MS Retail 12.23 R | MS (    |                           | Cadaetro                                                             |
|     |                   |         | Transações 🖌              | ▲ Transação Calculo Preço Venda                                      |
|     |                   |         | Cód. Descrição            | 99 FORNECEDOR PRINCIPAL                                              |
|     |                   |         | 29 VASILHAME              |                                                                      |
|     |                   |         | 30 QTDE AUTORIZADA PDV    | Seleção Geral Tipo/Classificação                                     |
|     |                   |         | 31 DIAS DE PROTECAO       | Produto(s) 6 Selecionado(s)                                          |
|     |                   |         | 32 MULTIPLAS EMBALAGENS   |                                                                      |
|     |                   |         | 33 DESCONTO NO PDV        |                                                                      |
|     |                   |         | 36 TROCA DE GRADE SKU     |                                                                      |
|     |                   |         | 37 ALTERACAO COR SKU      |                                                                      |
|     |                   |         | 38 ESPECIFICACAO PRODUTC  |                                                                      |
|     |                   |         | 39 FARMACEUTICA           |                                                                      |
|     |                   |         | 41 MATERIAL DE CONSTRUCA  |                                                                      |
|     |                   |         | 42 FORNECEDOR ALTERNATIN  |                                                                      |
|     |                   |         | 43 FORNECEDOR             |                                                                      |
|     |                   |         | 44 INVENTARIADO           |                                                                      |
|     |                   |         | 46 LINHA DE COMERCIALIZAC |                                                                      |
|     |                   |         | 47 GARANTIA               |                                                                      |
|     |                   |         | 80 LINHA POR FILIAL AUTO  | Para                                                                 |
|     |                   |         | 81 CLASSE                 | Fornecedor                                                           |
|     |                   |         | 82 PRAZO E VISITA         | A4                                                                   |
|     |                   |         | 83 CONDICAO DE COMPRA     |                                                                      |
|     |                   |         | 84 CONDICAO DE VENDA      | Observação. Esta transação não efetua troca no histórico (Gerencial) |
|     |                   |         | 85 COMPRADOR              |                                                                      |
|     |                   |         | 86 DATA SAIDA LINHA       |                                                                      |
|     |                   |         | 87 FIGURA, UF E PAUTA     |                                                                      |
|     |                   |         | 88 DIAS DE PROTECAO       |                                                                      |
|     |                   |         | 89 ABASTECIMENTO          |                                                                      |
|     |                   |         | 90 MARGENS                |                                                                      |
|     |                   |         | 91 POLITICA               |                                                                      |
|     |                   |         | 92 LINHA                  |                                                                      |
|     |                   |         | 93 CIF/FOB E FRETE        |                                                                      |
|     |                   |         | 94 PRECO DE VENDA %       |                                                                      |
|     |                   |         | 99 FORNECEDOR PRINCIPAL   |                                                                      |
|     |                   |         |                           | ×                                                                    |
|     |                   |         | · · ·                     |                                                                      |

| VABUAITE                                       |                                                    | X                        |
|------------------------------------------------|----------------------------------------------------|--------------------------|
| Confirma a alteração pa<br>INFORMATICA LTDA em | ra o fornecedor: 15509-<br>todos os produtos selec | 8 UNIVERSAL<br>cionados? |
|                                                | Sim                                                | Não                      |

Ao clicar em Sim e se o produtos selecionados forem de fornecedores diferentes do informado ira fazer a alteração de fornecedores em massa gerando a mensagem de confirmação da operação realizada com sucesso.

| Transação | 99                                      | × |
|-----------|-----------------------------------------|---|
| 0         | Foram alterados 6 produtos com sucesso! |   |
|           |                                         | 7 |

# Log de alterações:

| F4<br>Confirmar                      |
|--------------------------------------|
| F4<br>Confirmar<br>MS Retail 12.23 R |

# Informo a transação 99

| 3 FS<br>n Selecionar   |                |          |          |     |               |       |
|------------------------|----------------|----------|----------|-----|---------------|-------|
| G-RMS Retail 12.23 RMS |                | Cadastro | e Preços |     |               |       |
|                        | Filtro         |          |          |     |               |       |
|                        | Parámetro      | Valor    |          | Lis | ta de 'Transa | ição' |
|                        | Tipo Relatório |          |          |     |               | 9     |
|                        | Data Inicial   | 27/10/22 |          |     |               | _     |
|                        | Data Final     | 27/10/22 |          |     |               |       |
|                        | Produto        | (Lista)  | _        |     |               |       |
|                        | Transação      | (Lista)  |          |     |               |       |
|                        | Usuário        | (Lista)  |          |     |               |       |
|                        |                |          |          |     |               |       |
|                        |                |          |          |     |               |       |
|                        |                |          |          |     |               |       |
|                        |                |          |          |     |               |       |
|                        |                |          |          |     |               |       |
|                        |                |          |          |     |               |       |
|                        |                |          |          |     |               |       |
|                        |                |          |          |     |               |       |
|                        |                |          |          |     |               |       |
|                        |                |          | _        |     |               |       |
|                        |                |          |          |     |               |       |
|                        |                | _        |          |     |               |       |
|                        |                |          |          |     |               |       |
|                        |                |          |          |     |               |       |
|                        |                |          |          |     |               |       |
|                        |                |          | F1       | FZ  | 13            | P4    |

| Ms Log de | Alterações o | de Produto   | )S           |              |            |         |          |           |          |        |              |             |                |         |         |          |
|-----------|--------------|--------------|--------------|--------------|------------|---------|----------|-----------|----------|--------|--------------|-------------|----------------|---------|---------|----------|
| Visualiz  | ador de Rela | tórios       |              |              |            |         |          |           |          |        |              |             |                |         |         |          |
| F3        | F4           | F5           | F6           | F7           | F8         | F9      | F10      | ShF4      | ShF5     | ShF6   | ShF7         | ShF8        | F11            |         |         |          |
| Eine .    | Deducie      | Annalian     | Deine eine   | Antonian     | Deficience | Úlainne | Dénime   | Inclusion | C        | F      | Tauta        | Feete       | DAACAA         |         |         |          |
| rim       | Reduzir      | Ampliar      | Primeira     | Anterior     | Proxima    | Uitima  | Pagina   | imprimir  | Carregar | Envidr | lexto        | Fonte       | RIVISIVIAII    |         |         |          |
|           | -            |              |              |              |            |         |          |           |          |        |              |             |                |         |         |          |
|           |              |              |              |              |            |         |          |           |          |        |              |             |                |         |         |          |
|           | DESEN        | V V568 SP1   | - 10G        |              |            |         |          |           |          |        |              | Cada:       | stro           |         |         | 27/10/22 |
|           | 03.25        |              |              | VABRTRA      | AN 1.0.0   |         |          |           |          |        | Log          | de Alteraçã | ão de Produtos |         |         | 14:19:55 |
|           |              | dating Deser | 1.1.1        |              |            |         | Provenue | Tenfeire  | Dep      |        | Taxan Dada N |             | - C            | Darle M | -       |          |
|           |              | ourgo pesci  | .1440        |              |            |         | tornec   | USUALIO   | Die Co   | HOLA . | ITANS DEGO A | hoeiioi     |                | Dado At | CLAIL . |          |
|           |              | 476-1 PEITO  | FGO DEF. SE  | ARA GRD FAT  | AV         | LKG     | 15509-8  | NEXUS 07  | 27/10/23 | 08:25  | 99 Forn:     | 21242-0     |                | Forn:   | 15509-8 |          |
|           | 1            | 740-0 PREST  | INTO SEARA C | OZ.S/GORD.F  | AT. AV     | LKG     | 15509-8  | NEXUS 07  | 27/10/23 | 08:25  | 99 Forn:     | 21342-0     |                | Forn:   | 15509-8 |          |
|           | 2            | 495-3 AVE 0  | LASSY TEMPE  | RADA SEARA   | 6807 AV    | LKG     | 15509-8  | NEXUS_07  | 27/10/23 | 08:25  | 99 Forn:     | 21342-0     |                | Forn:   | 15509-8 |          |
|           | 2            | 686-7 PERNI  | IL SUINO SEA | RA TEMP. 730 | 7 AV       | LKG     | 15509-8  | NEXUS_07  | 27/10/23 | 08:25  | 99 Forn:     | 21242-0     |                | Forn:   | 15509-8 |          |
|           | 2            | 696-4 PICAN  | HA SUINA SE  | ARA TEMP.    | 7315 AV    | LEG     | 15509-8  | NEXUS_07  | 27/10/23 | 08:25  | 99 Forn:     | 21342-0     |                | Forn:   | 15509-8 |          |
|           | 3            | 780-0 SALAN  | E SEARA MIL  | ANO          | 6408 AV    | LKG     | 15509-8  | NEXUS_07  | 27/10/23 | 08:25  | 99 Forn:     | 21342-0     |                | Forn:   | 15509-8 |          |
|           |              | 151-1 APRES  | SUNTADO SEAR | A FAT.       | 7056 AV    | LKG     | 21342-0  | NEXUS_07  | 27/10/23 | 09:00  | 99 Forn:     | 15509-8     |                | Forn:   | 21342-0 |          |
|           | 1            | 476-1 PEITO  | FGO DEF.SE   | ARA GRD FAT  | AV I       | LKG     | 21342-0  | NEXUS_07  | 27/10/23 | 09:00  | 99 Forn:     | 15509-8     |                | Forn:   | 21342-0 |          |
|           | 1            | 740-0 PRESU  | INTO SEARA C | OZ.S/GORD.P  | AT. AV     | LKG     | 21342-0  | NEXUS_07  | 27/10/23 | 09:00  | 99 Forn:     | 15509-8     |                | Forn:   | 21342-0 |          |
|           | -            | 495-3 AVE 0  | LASSY TEMPE  | RADA SEARA   | 6807 AV    | LKG     | 21342-0  | NEXUS_07  | 27/10/23 | 09:00  | 99 Forn:     | 15509-8     |                | Forn:   | 21342-0 |          |
|           | 2            | 686-7 PERMI  | IL SUINO SEA | RA TEMP. 730 | 7 AV 1     | ING     | 21342-0  | NEXUS_07  | 27/10/23 | 09:00  | 99 Forn:     | 15509-8     |                | Forn:   | 21342-0 |          |
|           |              | TRO O PATA   | THA SUINA SE | AKA TEMP.    | 7315 AV    | LKG     | 21342-0  | NEXUS_07  | 27/10/22 | 00:00  | 99 Forn:     | 15509-8     |                | Forn:   | 21342-0 |          |
|           |              | 221-1 70484  | SEARCHIE     | ANAD DEPEND  | DO NV      | 1105    | 21342-0  | NEWUR 07  | 27/10/22 | 00.00  | 99 Forn:     | 15509-0     |                | Loin:   | 21242-0 |          |
|           |              | 222-0 LONG   | SEARA IF C   | ANAD DECOM   | DET AV     | 1275    | 21242-0  | NEXUS 07  | 27/10/22 | 09.00  | 99 Forn:     | 15509-8     |                | Form    | 21242-0 |          |
|           |              | 242-7 PEITO  | FGO DEF. SE  | ARA GRD INT  | AV N       | LKG     | 21342-0  | NEXUS 07  | 27/10/23 | 09:00  | 99 Forn:     | 15509-8     |                | Forn:   | 21242-0 |          |
|           | 1.1.1        | 151-1 APRES  | UNTADO SEAR  | A FAT.       | 7056 AV    | LKG     | 15509-8  | NEXUS 07  | 27/10/23 | 09:02  | 99 Forn:     | 21342-0     |                | Forn:   | 15509-8 |          |
|           | 1            | 476-1 PEITO  | FGO DEF.SE   | ARA GRD FAT  | AV         | LHG     | 15509-8  | NEXUS_07  | 27/10/23 | 14:15  | 99 Forn:     | 21342-0     |                | Forn:   | 15509-8 |          |
|           | 1            | 740-0 PREST  | NTO SEARA C  | OZ.S/GORD.F  | AT. AV     | LRG     | 15509-8  | NEXUS_07  | 27/10/23 | 14:15  | 99 Forn:     | 21342-0     |                | Forn:   | 15509-8 |          |
|           | 2            | 495-3 AVE 0  | LASSY TEMPE  | RADA SEARA   | 6807 AV    | LKG     | 15509-8  | NEXUS_07  | 27/10/23 | 14:15  | 99 Forn:     | 21342-0     |                | Forn:   | 15509-8 |          |
|           | 2            | 686-7 PERNI  | IL SUINO SEA | RA TEMP. 730 | 7 AV 1     | LKG     | 15509-8  | NEXUS_07  | 27/10/23 | 14:15  | 99 Forn:     | 21342-0     |                | Forn:   | 15509-8 |          |
|           | 2            | 696-4 PICAN  | THA SUINA SE | ARA TEMP.    | 7315 AV 1  | LKG     | 15509-8  | NEXUS_07  | 27/10/23 | 14:15  | 99 Forn:     | 21242-0     |                | Forn:   | 15509-8 |          |
|           | 3            | 780-0 SALAN  | E SEARA MIL  | ANO          | 6408 AV    | IKG     | 15509-8  | NEXUS_07  | 27/10/23 | 14:15  | 99 Forn:     | 21342-0     |                | Forn:   | 15509-8 |          |